# STEPS TO COMPLETE ONLINE AGREEMENT

## •Login to FACTS Family

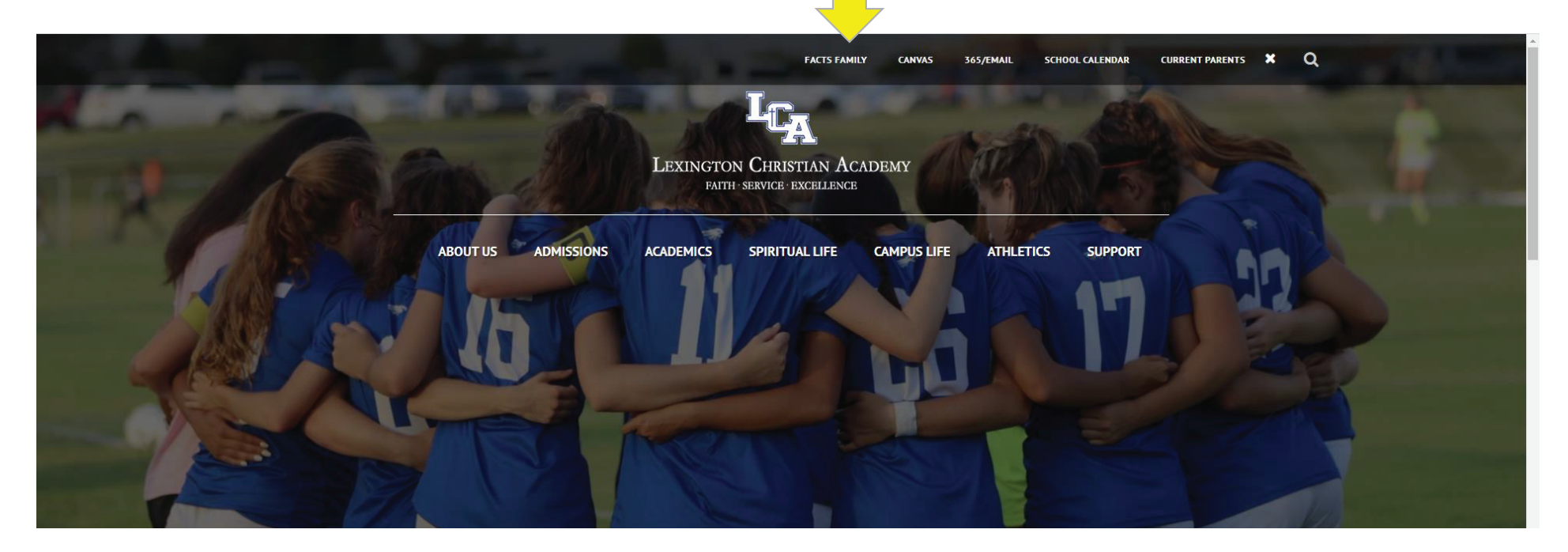

#### STEPS TO COMPLETE ONLINE AGREEMENT

#### •Select "Apply/Enroll" and then "Enrollment/Reenrollment"

|                              | L | LEXINGTON<br>CHRISTIAN ACADEMY | ABOUT US | ADMISSIONS | ACADEMICS | SPIRITUAL LIFE                                           | CAMPUS LIFE          | ATHLETICS | SUPPORT |
|------------------------------|---|--------------------------------|----------|------------|-----------|----------------------------------------------------------|----------------------|-----------|---------|
| ≡ Family Portal              |   |                                |          |            |           |                                                          |                      |           |         |
| 💼 School                     | ~ | Announcements                  |          |            |           |                                                          |                      |           |         |
| e Student                    | ~ | No announcements found         |          |            |           |                                                          |                      |           |         |
| Eamily                       | ~ |                                |          |            |           |                                                          |                      |           |         |
| 🔺 Apply / Enroll             | ^ |                                |          |            |           |                                                          |                      |           |         |
| Enrollment /<br>Reenrollment |   | Events                         |          |            | 2/:       | School Calendar: Dates                                   | to Note<br>es Closed |           |         |
| Resources                    |   |                                |          |            | 3/:       | 2/21 Early Dismissal Day (/                              | ACT Testing)         |           |         |
| financial                    |   | No events found.               |          |            | 3/:       | 11/21 2020-2021: Quarter 3<br>12/21 2020-2021: Quarter 4 | Ena<br>Begin         |           |         |
| A Back to School Site        |   |                                |          |            | 3/:       | 29/21 Spring Break<br>30/21 Spring Break                 |                      |           |         |

## STEPS TO COMPLETE ONLINE AGREEMENT

## Select "Click here to open Enrollment"

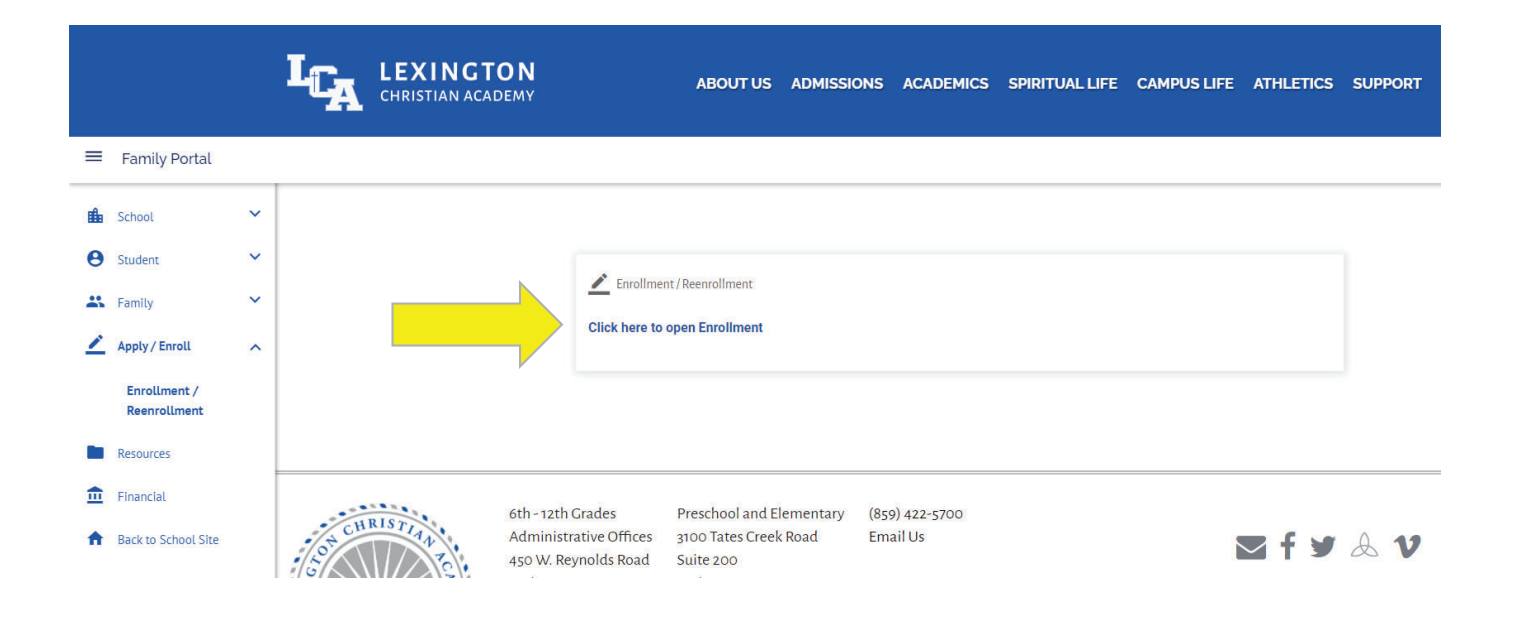

#### STEPS TO COMPLETE ONLINE AGREEMENT

## •Select "Click Start Enrollment Packet"

| LEXING<br>CHRU<br>AC<br>Logged in as Melanie Steier Return | GTON<br>ISTIAN<br>CADEMY                                                                                                    |
|------------------------------------------------------------|----------------------------------------------------------------------------------------------------|
| Enrollment                                                 | Enrollment<br>Welcome Melanie. You are currently logged in.<br>School Year: 2021-2022                                                           |
|                                                            | Student For Grade Packet Status   Stein Start Enrollment<br>Packet Will Not Enroll   Steiner, rainer Start Enrollment<br>Packet Will Not Enroll |